## Slider APP FUNCTION AND INSTRUCTIONS

Great Video Maker

Scan the code to download the APP

Add: 338 N Canal St, #20, South San Francisco, CA94080, USA

Web: www.gvmled.com Email: support@gvmled.com

## APP Intelligent Control System

This slider has mobile APP control function, available for your smart mobile device (Android 4.0 or above, IOS 9.0 or above) Search in major APP stores (such as Apple store/Google Play, etc.) to download the GVM Slider APP program, or scan the code on GVM official website (www:gvmled.com) to download.

Turn on the power switch. Olick on the installed APP.

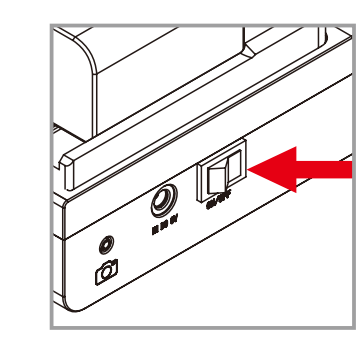

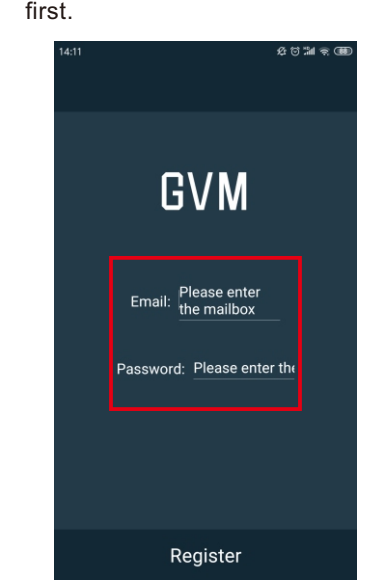

 Register your account and password first.
 Prompt to turn on Bluetooth, click allow. Seaching for device... GVM Slider is trying to turn Bluetooth on or off Deny Once (6) Allow Once

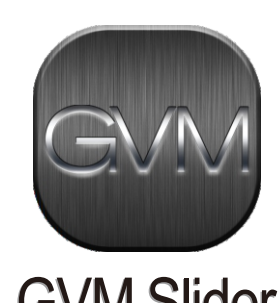

**GVM Slider** 

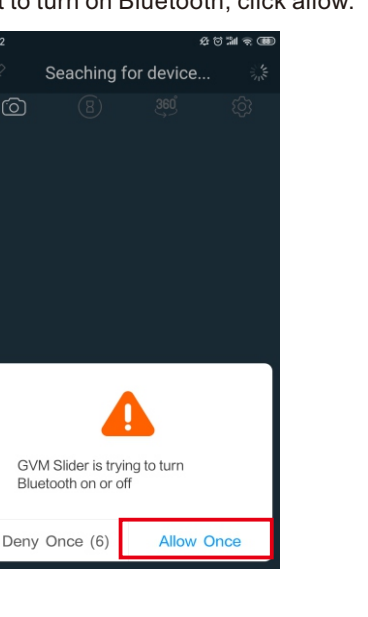

start working.

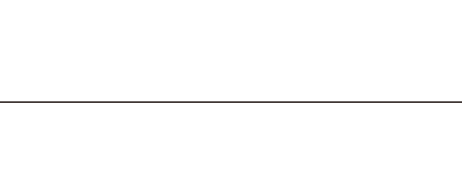

Increase the key points by moving theWey points increase success. axes of the device to the desired position.

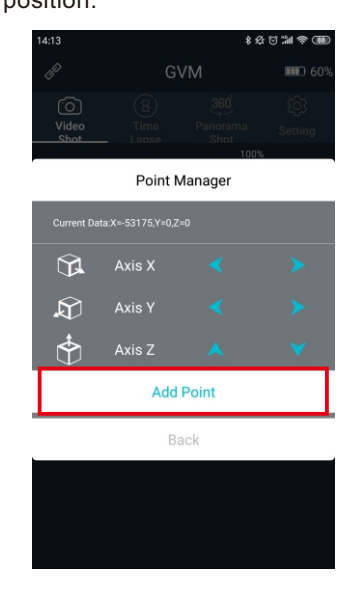

After adding the key point, return to theAt this time, you can choose automatic previous interface.

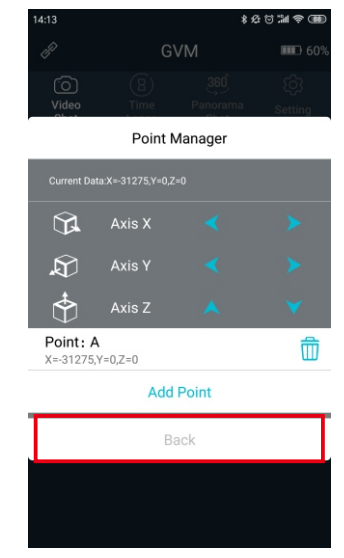

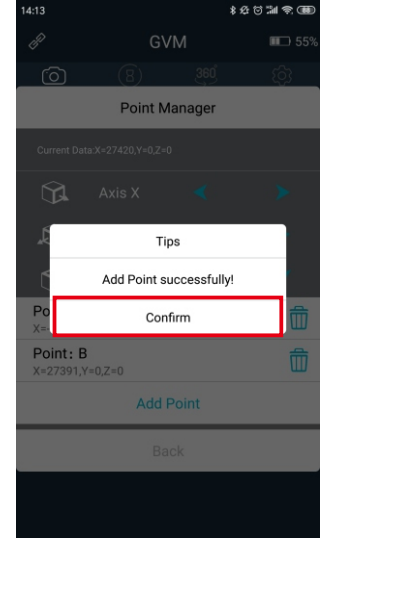

round trip or stop to enter the next choice.

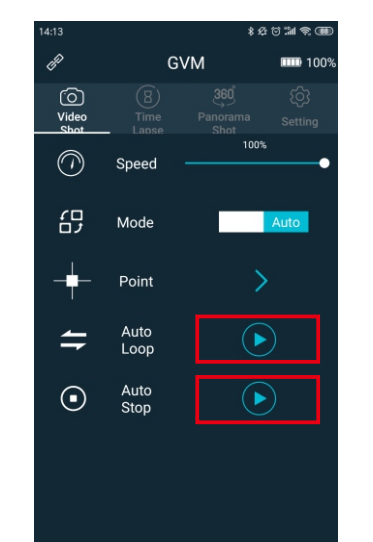

Select the key point where the start / end point is located (Note: the start / end point cannot be the same point key), and you can start running after setting the number of round trips required.

| 15:00 |                                         |           |
|-------|-----------------------------------------|-----------|
|       | Auto Loop                               |           |
|       | Please set the following data before ex | ecution   |
| (     | 01 : Set Start                          |           |
|       | <b>Point: A</b><br>X: -1197,Y:0,Z:0     | $\oslash$ |
|       | <b>Point: B</b><br>X: -54349,Y:0,Z:0    | 0         |
| (     | )2: Set End                             |           |
|       | Point: A<br>X: -1197,Y:0,Z:0            | 0         |
|       | <b>Point: B</b><br>X: -54349,Y:0,Z:0    | $\oslash$ |
| (     | 3 : Set the number of Loop              |           |
|       | 3                                       |           |
|       | Execution                               |           |
| Г     | Back                                    |           |

(b) In the time-lapse shooting mode, set the (b) During operation, you can pause or required number of sheets and time, exit to return to the previous menu. then set the start / end point, and swipe down to start running.

| 15:01              |               | \$ £ | ାର ଆ 🛎 🕮        |
|--------------------|---------------|------|-----------------|
| B                  | GV            | М    | <b>□□</b> D 60% |
| O<br>Video<br>Shot | (B)<br>Time   |      |                 |
| \$                 | Photos        |      | 2               |
| Q                  | Stop<br>Time  |      | 2               |
| Ŀ                  | Delay<br>Time |      | 2               |
| ≒                  | Loop          |      | $\odot$         |
| <u>~</u>           | Set Start     |      | 2               |
| -0                 | Set End       |      | 2               |
|                    |               |      |                 |

Ouring operation, you can pause or exit to return to the previous menu.

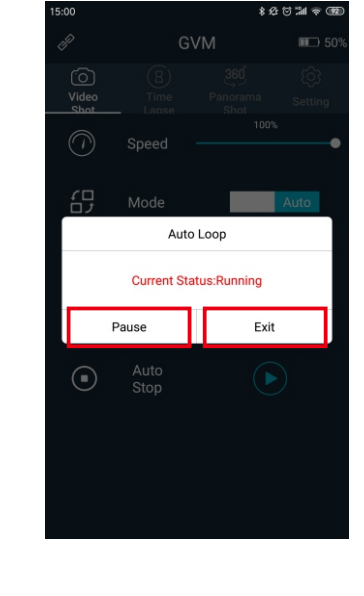

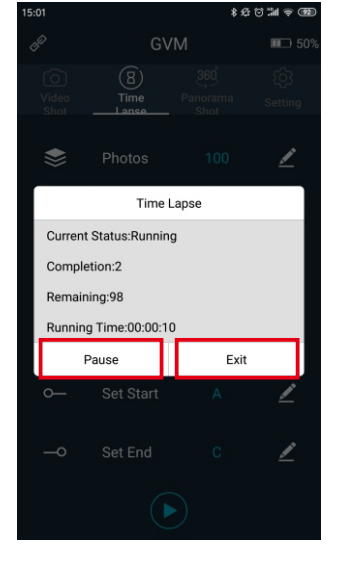

## arrow keys to start running.

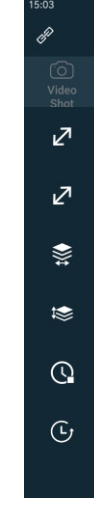

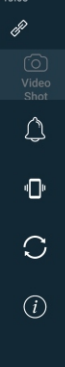

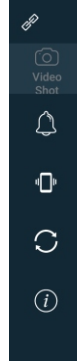

3

connect.

## 6 Choose the device name GVM to

| 2<br>Occeshian for devia       | \$&5°⊒1≑Œ<br>        |
|--------------------------------|----------------------|
| Seaching for device            |                      |
| Bluetooth Devices              | <sup>1</sup> Settino |
| 56:3D:CD:02:E1:3A              | Connect              |
| Mi Band 3<br>E7:98:89:62:96:0A | Connect              |
| 5A:F6:A4:65:BC:47              | Connect              |
| 42:15:74:40:4D:85              | Connect              |
| GVM<br>3C:A5:39:90:DA:EB       | Connect              |
| 48:8E:7B:F2:EA:0C              | Connect              |
| Cancel                         |                      |

capacity of the device will appear in the upper right corner. At this time, the control interface is in the manual state, you can try to click the button of the corresponding axis, and the device can

|        | \$Ø          | ti 🕍 🗢 🎟 |
|--------|--------------|----------|
| G\     | /M           | 100%     |
|        |              |          |
| Speed  | Shot<br>100% | -•       |
| Mode   | Manual       |          |
| Axis X | <            | >        |
| Axis Y | <            | >        |
| Axis Z | •            | ¥        |
|        |              |          |
|        |              |          |

6 If you cannot connect, click the connect button in the upper left corner to research the connection. GVM Speed

Mode Manual 🕅 Axis X < 🔊 Axis Y < Axis Z 🔺

If connected, the current battery
Switch the automatic mode through the button, and set the key points you needed.

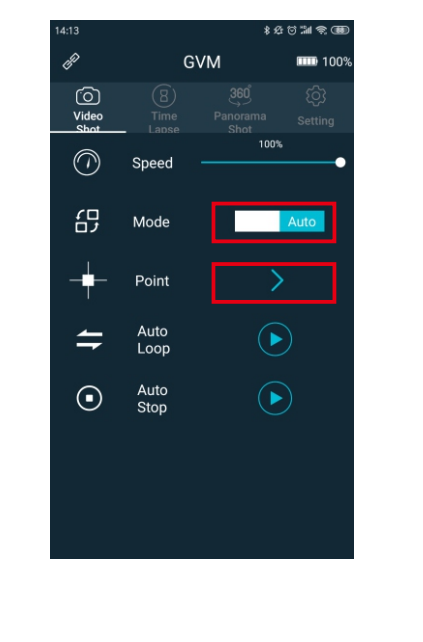

In the panoramic shooting mode, set the required parameters and click the

2

|                           | \$ 12                   | t) 11 👻 🏵      |
|---------------------------|-------------------------|----------------|
| GVM                       |                         | ■□ 55%         |
|                           | 360<br>Panorama<br>Shot | ැබු<br>Setting |
| Diagonal<br>A             |                         | 2              |
| Diagonal<br>B             |                         | 2              |
| Hori-<br>zontal<br>Photos |                         | 2              |
| Vertical<br>Photos        |                         | 2              |
| Stop<br>Time              |                         | 2              |
| Delay<br>Time             | 0.5                     | 2              |

In the setting can switch the sound / vibration of the button and reset the

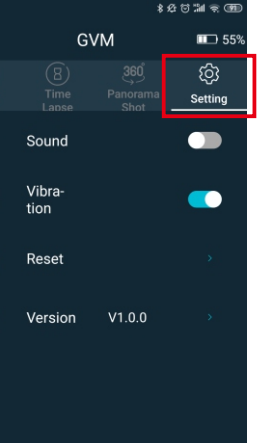

During operation, you can pause or exit to return to the previous menu.

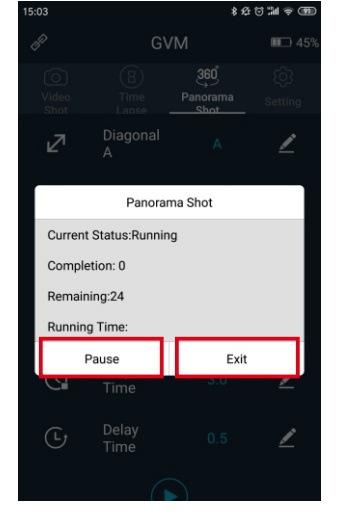

5